# Регистрация в личном кабинете Бэк-офиса

## Инитпро | касса

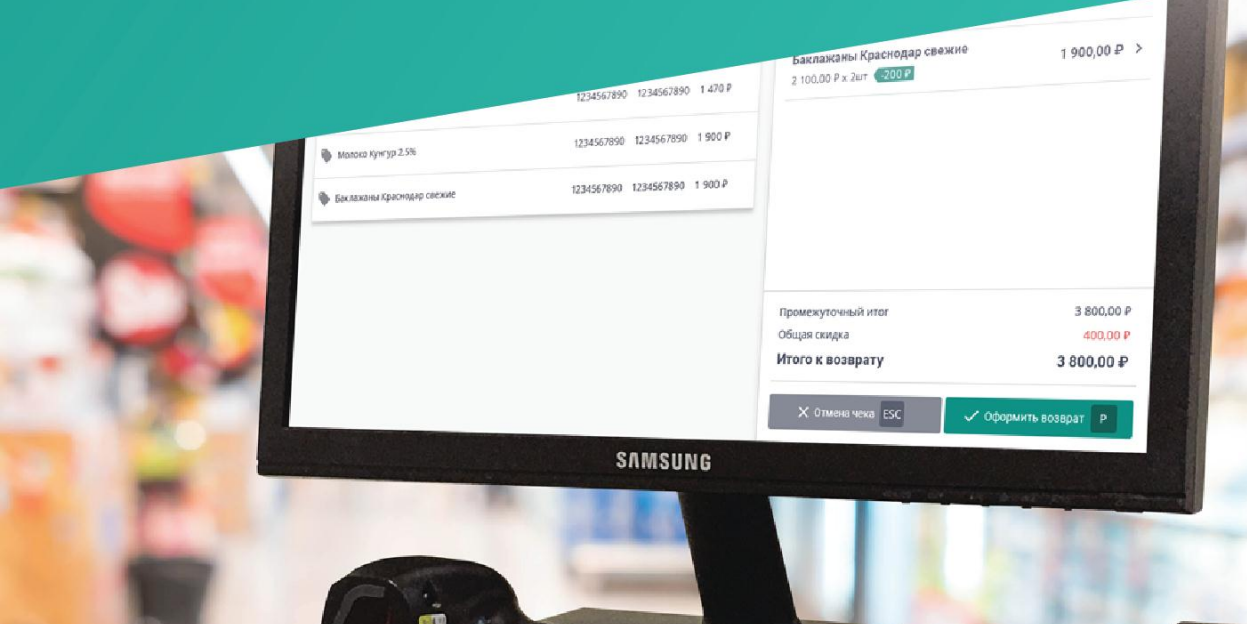

kassa.initpro.ru/help

инитпро | насса

### Регистрация владельца кабинета

Для регистрации владельца кабинета вам необходимо перейти на сайт <u>kassa.initpro.ru</u> и нажать на кнопку **Регистрация**, откроется страница входа в личный кабинет. Для дальнейшей регистрации следуйте данной инструкции:

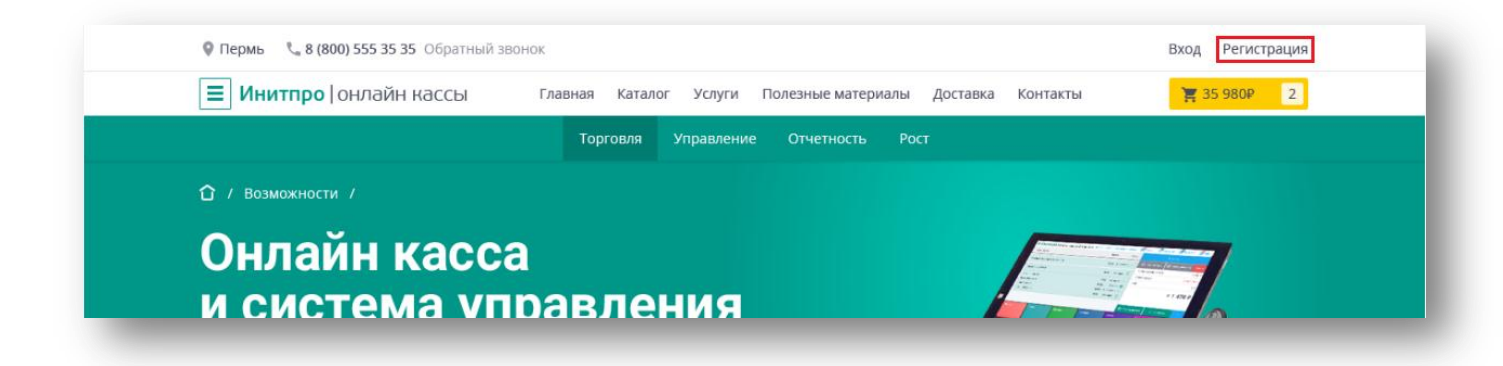

1. Нажмите на кнопку Завести личный кабинет. После этого откроется форма регистрации владельца кабинета.

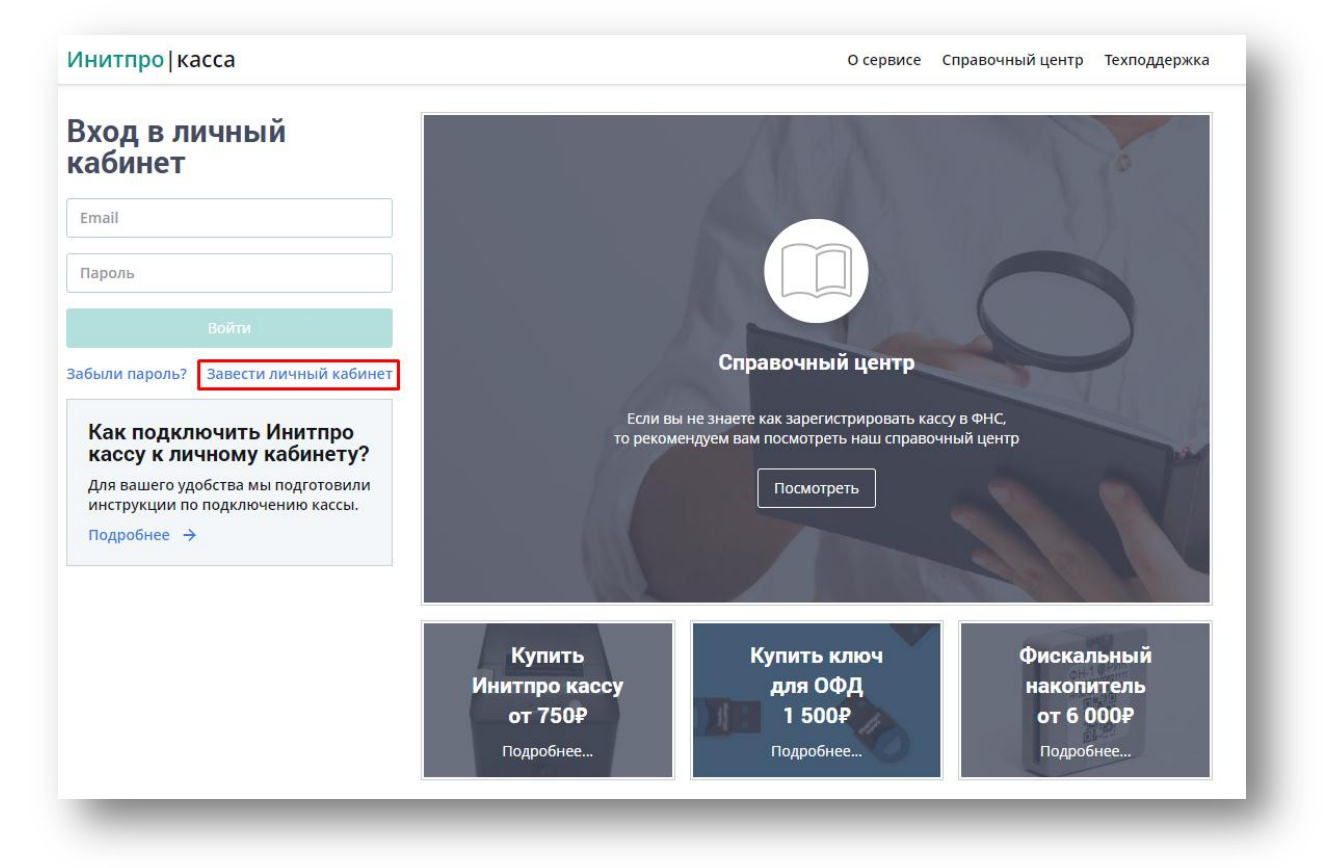

2. Введите данные в поля для дальнейшей регистрации. Нажмите на кнопку Зарегистрироваться.

**Примечание**: вводите только корректные e-mail и номер телефона, к которым у вас есть доступ, так как эти данные нельзя изменить самостоятельно.

| Ваполните контактные данные.<br>Email станет логином для входа                                                                                                    | в кабинет |                         |                                       |                          |
|----------------------------------------------------------------------------------------------------|-----------|-------------------------|---------------------------------------|--------------------------|
| ралалеева                                                                                                    | ۲         |                         |                                       |                          |
| ероника                                                                                                    |           |                         | Справочный центр                      |                          |
|                                                                                                    |           | Если                    | вы не знаете как зарегистрировать кас | су в ФНС,                |
| 7                                                                                                    |           | то рек                  | омендуем вам посмотреть наш справоч   | іный центр               |
|                                                                                                    |           |                         | Посмотреть                            |                          |
| зарегистрироваться                                                                                                    |           |                         |                                       |                          |
| зарегистрироваться<br>йти в личный кабинет                                                                                                    |           |                         |                                       |                          |
| зарегистрироваться<br>йти в личный кабинет<br>правляя заявку, я соглашаюсь на <u>об<br/>осональных данных</u> и получение<br>формационных сообщений.                                                            | работку   |                         |                                       |                          |
| зарегистрироваться<br>йти в личный кабинет<br>травляя заявку, я соглашаюсь на <u>об</u><br><u>сональных данных</u> и получение<br>формационных сообщений.<br>Как подключить Инитпро<br>кассу к личному кабинету | работку.  | Купить<br>Инитпро кассу | Купить ключ<br>для ОФД<br>1 5008      | Фискальный<br>накопитель |

3. Появится сообщение об отправке письма на указанную почту.

|       | Инитпро   онлайн кассы              |
|-------|-------------------------------------|
|       | Подтвердите регистрацию             |
| Мы вы | слали письмо на адрес               |
|       | Перейдите в свой почтовый ящик      |
|       | и подтвердите регистрацию на сайте. |
| Войти | в личный кабинет                    |

4. На указанный е-mail придет письмо о **Подтверждении регистрации**. Следуя инструкциям в полученном письме, перейдите по ссылке.

| кому: я 👻                                                                                    |
|----------------------------------------------------------------------------------------------|
| Добрый день!                                                                                 |
| Мы получили от Вас заявку на создание личного кабинета Инитпро   касса.                      |
| Для завершения процедуры регистрации подтвердите адрес электронной почты, перейдя по ссылке: |
| Если Вы этого не делали, проигнорируйте данное письмо.                                       |

5. Откроется страница с Регистрационными данными, нажмите на кнопку Войти.

|       | Добро пожаловать!                                         |
|-------|-----------------------------------------------------------|
| Ba    | ам создан личный кабинет, логин <mark>и пароль</mark>     |
|       | для входа указаны ниже.                                   |
| ти да | нные мы отправили <mark>В</mark> ам на электронную почту. |
|       | Логин:<br>Пароль:                                         |
|       |                                                           |

6. После этого на указанную почту придет письмо с **Регистрационными данными**, то есть **Логином** и **Паролем**.

| Создан личный кабинет Инитпро   касса Входящие ×               |
|----------------------------------------------------------------|
| кому: я 👻                                                      |
| Добрый день!                                                   |
| Для Вас создан личный кабинет Инитпро   касса.                 |
| Для входа в личный кабинет, воспользуйтесь следующими данными: |
| Личный кабинет:                                                |
| Логин:                                                         |
| Пароль:                                                        |

7. Произойдет переход на страницу Присоединение к договору.

|                   | Присоединение к договору                                                                               |
|-------------------|----------------------------------------------------------------------------------------------------|
|                   | Для завершения процедуры регистрации укажите данные организации и подтвердите присоединение к договору |
| Кассы             | Оридическое лицо Индивидуальный предприниматель                                                        |
| 888               | инн организации<br>Введите ИНН организации                                                             |
| 000<br>Товары     | 0/10                                                                                                   |
| {ටු}<br>Настройки |                                                                                                    |
|                   |                                                                                                    |

### Присоединение к договору

При присоединении к договору необходимо заполнить данные вашей организации. Вы можете выбрать тип организации: <u>Юридическое лицо</u> или <u>Индивидуальный предприниматель</u>.

| Присоединение к договору                                                                             |        |
|----------------------------------------------------------------------------------------------------|--------|
| Для завершения процедуры регистрации укажите данные организации и подтвердите присоединение к догово | ору    |
| 💿 Юридическое лицо 🔵 Индивидуальный предприниматель                                                  |        |
| ИНН организации                                                                                      |        |
| Введите ИНН организации                                                                              |        |
|                                                                                                    | 0/10   |
|                                                                                                    |        |
|                                                                                                    | 0 / 10 |

#### Юридическое лицо

1. Заполните поле ИНН организации.

Примечание: в данном случае ИНН организации должно состоять из 10 знаков.

2. После того как будет заполнено поле **ИНН организации**, система автоматически определит и отобразит остальные данные организации.

| • Юридическое лицо                                                         | ) Индивидуальный предприниматель                                        |
|----------------------------------------------------------------------------|-------------------------------------------------------------------------|
| инн организации<br>5902034504                                              |                                                                         |
|                                                                            | 10                                                                      |
| Сокращенное название<br>организации                                        | ооо уц "инитпро"                                                        |
| Полное название<br>организации                                             | ОБЩЕСТВО С ОГРАНИЧЕННОЙ ОТВЕТСТВЕННОСТЬЮ УДОСТОВЕРЯЮЩИЙ ЦЕНТР "ИНИТПРО" |
| КПП                                                                        | 590201001                                                               |
| ОГРН                                                                       | 1165958063094                                                           |
| Фамилия руководителя                                                       | Пономарев                                                               |
| Имя руководителя                                                           | Андрей                                                                  |
| Отчество руководителя                                                      | Сергеевич                                                               |
| Должность руководителя<br>Юридический адрес                                | Генеральный директор                                                    |
| 614015, Пермский, г Перг                                                   | иь, ул Ленина, д 26                                                     |
| <ul> <li>Адрес корреспонденци</li> <li>Если данные указаны неве</li> </ul> | и совпадает с юридическим<br>юно. 🖋 измените их                         |

**Внимание**: если этого не произошло и программа предложит ввести данные организации самостоятельно, перепроверьте введенный ИНН. Если ИНН введен верно, то заполните поля организации вручную.

3. Проверьте указанные данные организации. Если какие-то данные указаны неверно, нажмите на кнопку Измените их. В ином случае перейдите <u>к шагу 5</u>.

| Юрилическое лицо                                                           | Инливилуальный прелприниматель                                        |
|----------------------------------------------------------------------------|-----------------------------------------------------------------------|
| ИНН организации                                                            |                                                                       |
| 5902034504                                                                 |                                                                       |
|                                                                            | 13                                                                    |
| Сокращенное название организации                                           | ооо уц "инитпро"                                                      |
| Полное название<br>организации                                             | ОБЩЕСТВО С ОГРАНИЧЕННОЙ ОТВЕТСТВЕННОСТЬЮ УДОСТОВЕРЯЮЩИЙ ЦЕНТР "ИНИТПР |
| кпп                                                                        | 590201001                                                             |
| ОГРН                                                                       | 1165958063094                                                         |
| Фамилия руководителя                                                       | Пономарев                                                             |
| Имя руководителя                                                           | Андрей                                                                |
| Отчество руководителя                                                      | Сергеевич                                                             |
| Должность руководителя                                                     | Генеральный директор                                                  |
| Юридический адрес                                                          |                                                                       |
| 614015, Пермский, г Перг                                                   | иь, ул Ленина, д 26                                                   |
| <ul> <li>Адрес корреспонденци</li> <li>Если данные указаны неве</li> </ul> | и совпадает с юридическим<br>рно, 🖋 измените их                       |

4. Все отображенные данные станут доступны для изменения. Выберите необходимое поле и измените его.

| 💿 Юридическое лицо 🔿 Индивидуальный предприниматель                    |   |                  |               |                       |  |
|------------------------------------------------------------------------|---|------------------|---------------|-----------------------|--|
| ИНН организации                                                        |   |                  |               |                       |  |
| 5902034504                                                             |   | ~                |               |                       |  |
|                                                                        |   | 10/10            |               |                       |  |
| Сокращенное название органиации                                        |   |                  |               |                       |  |
| ово уц-ини про-                                                        |   |                  |               |                       |  |
| Полное название органиации                                             |   |                  |               |                       |  |
| ОРПЕСТВО С ОЪМИЛАЛЕНИО ОЗВЕТСТВЕННОСТРЮ ХЙОСТОВЕЪЖОЩИИ ПЕНТЬ "ИНАЦЦИО. |   |                  |               |                       |  |
| KITD oprawdaugur                                                       |   |                  |               |                       |  |
| 590201001                                                              |   | ~                | 1165958063094 |                       |  |
| Фамилия руководителя                                                   |   | Имя руководителя |               | Отчество руководителя |  |
| Пономарев                                                              | ~ | Андрей           | ~             | Сергеевич             |  |
| Должность руководителя                                                 |   |                  |               |                       |  |
| Генеральный директор                                                   |   |                  |               |                       |  |
| Юридический адрес                                                      |   |                  |               |                       |  |
| 614015, Пермский, г Пермь, ул Ленина, д 26                             |   |                  |               |                       |  |
| <ul> <li>Адрес корреспонденции совпадает с юридическим</li> </ul>      |   |                  |               |                       |  |
| мдрескорреспонденции совпадает с юридическим                           |   |                  |               |                       |  |

5. Если **Адрес корреспонденции не совпадает с юридическим**, снимите галочку рядом с данной надписью. В ином случае перейдите к шагу 8.

| Для завершения процедуры регистрации укажите данные организации и под | вердите присоединение к договору |               |                       |  |
|-----------------------------------------------------------------------|----------------------------------|---------------|-----------------------|--|
|                                                                       |                                  |               |                       |  |
| 💿 Юридическое лицо 🔘 Индивидуальный предприниматель                   |                                  |               |                       |  |
| ИНН организации                                                       |                                  |               |                       |  |
| 5902034504                                                            | ~                                |               |                       |  |
|                                                                       | 10 / 10                          |               |                       |  |
| Сокращенное название органиации                                       |                                  |               |                       |  |
| ооо уц "инитпро"                                                      |                                  |               |                       |  |
| Полное название органиации                                            |                                  |               |                       |  |
| ОБЩЕСТВО С ОГРАНИЧЕННОЙ ОТВЕТСТВЕННОСТЬЮ УДОСТОВЕРЯЮЩИЙ ЦЕН           | ГР "ИНИТПРО"                     |               |                       |  |
| КПП организации                                                       |                                  | OFPH          |                       |  |
| 590201001                                                             | 1                                | 1165958063094 |                       |  |
| Фамилия руководителя                                                  | Имя руководителя                 |               | Отчество руководителя |  |
| Пономарев                                                             | Андрей                           | ~             | Сергеевич             |  |
| Должность руководителя                                                |                                  |               |                       |  |
| Генеральный директор                                                  |                                  |               |                       |  |
| Юридический адрес                                                     |                                  |               |                       |  |
| 614015, Пермский, г Пермь, ул Ленина, д 26                            |                                  |               |                       |  |
|                                                                       |                                  |               |                       |  |
| Адрес корреспонденции совпадает с юридическим                         |                                  |               |                       |  |

6. После этого появится поле для ввода Адреса корреспонденции.

| Пермский | 🗸 Г Пермь | 🗸 ул Ленина     |               |
|----------|-----------|-----------------|---------------|
| Корпус   | Строение  | Квартира/офис   | Сохранить     |
| еским    |           |                 |               |
|          |           |                 |               |
|          |           |                 |               |
|          | Корпус    | Корпус Строение | Квартира/офис |

7. После нажатия на него, появятся несколько полей для ввода адреса. Заполните поля адреса и нажмите на кнопку **Сохранить**. Адрес корреспонденции изменится.

| Должность руководителя                            |                       |          |          |             |           |
|---------------------------------------------------|-----------------------|----------|----------|-------------|-----------|
| Генеральный директор                              |                       |          |          |             | ~         |
| Юридический адрес                                 |                       |          |          |             |           |
| 614015                                            | 🗸 Пермский            | ~        | г Пермь  | 🗸 ул Ленина | ~         |
| A 26                                              | Корпус                | Строение | Квартира | /офис       | Сохранить |
| Адрес корреспонденции со<br>Адрес корреспонденции | впадает с юридическим |          |          |             |           |
| 614015                                            | Пермский              | ~        | Пермь    | 🗸 Ленина    | ~         |
| 25                                                | Корпус                | Строение | Квартира | /офис       | Сохранить |
|                                                   |                       |          |          |             |           |

 Если данные организации отображены верно, то поставьте галочку рядом с Подтверждаю корректность предоставленных данных и принимаю условия пользовательского соглашения. Нажмите на кнопку Далее.

Внимание: если на странице есть какие-то незаполненные поля, то кнопка Далее не будет активной! Например, в строке адреса <u>обязательно</u> должны быть введены: Индекс, Регион, Город, Улица и Дом!

| Оридическое лицо О Индивидуальный предпри     | ниматель            |                  |               |                       |  |
|-----------------------------------------------|---------------------|------------------|---------------|-----------------------|--|
| ИНН организации                               |                     |                  |               |                       |  |
| 5902034504                                    |                     | ~                |               |                       |  |
|                                               |                     | 10/10            |               |                       |  |
| Сокращенное название органиации               |                     |                  |               |                       |  |
| ооо уц "инитпро"                              |                     |                  |               |                       |  |
| Полное название органиации                    |                     |                  |               |                       |  |
| ОБЩЕСТВО С ОГРАНИЧЕННОЙ ОТВЕТСТВЕННОСТЬЮ      | достоверяющий центр | "ИНИТПРО"        |               |                       |  |
| КЛП организации                               |                     |                  | огрн          |                       |  |
| 590201001                                     |                     | ~                | 1165958063094 |                       |  |
| Фамилия руководителя                          |                     | Имя руководителя |               | Отчество руководителя |  |
| Пономарев                                     | ~                   | Андрей           | 1             | Сергеевич             |  |
| Должность руководителя                        |                     |                  |               | 5                     |  |
| Генеральный директор                          |                     |                  |               |                       |  |
| Юридический адрес                             |                     |                  |               |                       |  |
| 614015, Пермский, г Пермь, ул Ленина, д 26    |                     |                  |               |                       |  |
| Адрес корреспонденции совпадает с юридическим |                     |                  |               |                       |  |
|                                               |                     |                  |               |                       |  |
| Адрескорреспонденции                          |                     |                  |               |                       |  |

#### Индивидуальный предприниматель

1. Заполните поле ИНН организации.

Примечание: в данном случае ИНН организации должно состоять из 12 знаков.

2. После того как будет заполнено поле **ИНН организации**, система автоматически определит и отобразит остальные данные организации.

| для завершения п  | роцедуры регистрации укажите данные организации и подтвердите присоединение к договору |
|-------------------|----------------------------------------------------------------------------------------|
| 0.10              |                                                                                        |
| О юридическое Л   | ицо 🔘 индивидуальный предприниматель                                                   |
| ИНН индивидуальн  | ого предпринимателя                                                                    |
| 773200328662      |                                                                                        |
|                   | 12                                                                                     |
| ОГРН              | 316774600139953                                                                        |
| Фамилия ИП        | Шарков                                                                                 |
| Имя ИП            | Алексей                                                                                |
| Отчество ИП       | Анатольевич                                                                            |
| Юридический адре  |                                                                                        |
| 101000, Москва, г | Москва                                                                                 |
| 🖌 Адрес корреспо  | нденции совпадает с юридическим                                                        |
| Если данные указа | ны неверно, 🥕 измените их                                                              |
|                   |                                                                                        |
|                   |                                                                                        |

**Внимание**: если этого не произошло и программа предложит ввести данные организации самостоятельно, перепроверьте введенный ИНН. Если ИНН введен верно, то заполните поля организации.

3. Проверьте указанные данные организации. Если какие-то данные указаны неверно, нажмите на кнопку Измените их. В ином случае перейдите <u>к шагу 5</u>.

| О Юридическое ли                                | цо 💿 Индивидуальный предприниматель |      |  |  |  |  |
|-------------------------------------------------|-------------------------------------|------|--|--|--|--|
| ИНН индивидуально                               | о предпринимателя                   |      |  |  |  |  |
| 773200328662                                    |                                     | ~    |  |  |  |  |
|                                                 |                                     | 12/1 |  |  |  |  |
| ОГРН                                            | 316774600139953                     |      |  |  |  |  |
| Фамилия ИП                                      | Шарков                              |      |  |  |  |  |
| Имя ИП                                          | Алексей                             |      |  |  |  |  |
| Отчество ИП                                     | Анатольевич                         |      |  |  |  |  |
| Юридический адрес                               |                                     |      |  |  |  |  |
| 101000, Москва, г Москва                        |                                     |      |  |  |  |  |
| Аллес коллеспонлениции совпалает с юлилическим  |                                     |      |  |  |  |  |
| ▲ Адрес корреспонденции совпадает с юридическим |                                     |      |  |  |  |  |
| Если данные указаны неверно, 🧨 измените их      |                                     |      |  |  |  |  |

4. Все отображенные данные станут доступны для изменения. Выберите необходимое поле и измените его.

| о<br>Аналитика | Присоединение к договору                                                                          |                                |                 |             | - 8 |  |  |  |  |
|----------------|---------------------------------------------------------------------------------------------------|--------------------------------|-----------------|-------------|-----|--|--|--|--|
|                | Для завершения процедуры регистрации укажите данные организации и подтвер                         | одите присоединение к договору |                 |             |     |  |  |  |  |
| Кассы          | <ul> <li>Юридическое лицо          <ul> <li>Индивидуальный предприниматель</li> </ul> </li> </ul> |                                |                 |             | - 1 |  |  |  |  |
|                | ИНН индивидуального предпринимателя                                                               |                                | ОГРН            |             |     |  |  |  |  |
| 888            | 773200328662                                                                                      | ~                              | 316774600139953 |             | ~   |  |  |  |  |
| Товары         |                                                                                                   | 12/12                          |                 |             |     |  |  |  |  |
|                | Фамилия ИП                                                                                        | Имя ИП                         |                 | Отчество ИП |     |  |  |  |  |
| ැබු            | Шарков 🗸                                                                                          | Алексей                        | ~               | Анатольевич | ~   |  |  |  |  |
| Настройки      | Юридический адрес                                                                                 |                                |                 |             |     |  |  |  |  |
|                | 101000, Москва, г Москва                                                                          |                                |                 |             |     |  |  |  |  |
|                | и пооц, мисква                                                                                    |                                |                 |             |     |  |  |  |  |

5. Если **Адрес корреспонденции не совпадает с юридическим**, снимите галочку рядом с данной надписью. В ином случае перейдите <u>к шагу 8</u>.

| оОо       | Присоединение к договору                                                                                                    |                               |                 |             |   |
|-----------|----------------------------------------------------------------------------------------------------|-------------------------------|-----------------|-------------|---|
|           | Для завершения процедуры регистрации укажите данные организации и подтвер,                                                                       | дите присоединение к договору |                 |             |   |
| Кассы     | <ul> <li>Юридическое лицо          <ul> <li>Индивидуальный предприниматель</li> </ul> </li> </ul>                                                |                               |                 |             |   |
|           | ИНН индивидуального предпринимателя                                                                                                    |                               | огрн            |             |   |
|           | 773200328662                                                                                                    | ~                             | 316774600139953 |             | ~ |
| Товары    |                                                                                                    | 12/12                         |                 |             |   |
|           | Фамилия ИП                                                                                                    | Имя ИП                        |                 | Отчество ИП |   |
| ැබු       | Шарков 🗸                                                                                                    | Алексей                       | 1               | Анатольевич | ~ |
| Настройки | Юридический адрес                                                                                                    |                               |                 |             |   |
|           | 101000, Москва, г Москва                                                                                                    |                               |                 |             | 1 |
|           | <ul> <li>Адрес корреспонденции совпадает с юридическим</li> <li>Подтверждаю корректность предоставленных данных и принимаю условия по</li> </ul> | льзовательского соглашения    |                 |             |   |

6. После этого появится поле для ввода Адреса корреспонденции.

| 101000         Регион         г Москва         Вавилова         С           102         Корпус         Строение         Квартира/офис         Сохранить           Адрес корреспонденции совладает с юридическим         Адрес корреспонденции         Сохранить         Сохранить           Вавидите адрес корреспонденции         Вавилова               Вавидите адрес корреспонденции                 У Подтверждаю корректность предоставленных и принимаю условия пользовательского соглашения | ю  | ридический адрес                                                                                                    |          |          |               |     |          |  |   |  |
|----------------------------------------------------------------------------------------------------|----|----------------------------------------------------------------------------------------------------|----------|----------|---------------|-----|----------|--|---|--|
| 102       Корпус       Строение       Квартира/офис       Сохранить         Адрес корреспонденции совладает с юридическим       Адрес корреспонденции       Вадите адрес корреспонденции       Сохранить         Ваедите адрес корреспонденции       Головие       Головие       Головие       Головие         Ваедите адрес корреспонденции       Головие пользовательского соглашения       Головие пользовательского соглашения       Головие пользовательского соглашения                       |    | 101000 ~                                                                                                    | И Регион |          | г Москва      | ~ [ | Вавилова |  | ~ |  |
| <ul> <li>Адрес корреспонденции совпадает с юридическим</li> <li>Адрес корреспонденции</li> <li>Введите адрес корреспонденции</li> <li>Введите адрес корреспонденции</li> <li>Подтверждаю корректность предоставленных данных и принимаю условия пользовательского соглашения</li> </ul>                                                                                                    |    | 102 🗸                                                                                                    | Корпус   | Строение | Квартира/офис |     |          |  |   |  |
|                                                                                                    | A. | <ul> <li>Адрес корреспонденции совпадает с юридическим</li> <li>Адрес корреспонденции</li> <li>Введите адрес корреспонденции</li> <li>Введите адрес корреспонденции</li> <li>Подтверждаю корректность предоставленных данных и принимаю условия пользовательского соглашения</li> </ul> |          |          |               |     |          |  |   |  |

7. После нажатия на него, появятся несколько полей для ввода адреса. Заполните поля адреса и нажмите на кнопку **Сохранить**. Адрес корреспонденции изменится.

| 102         Корпус         Строение         Квартира/офис         Сокранить           Адрес корреспонденции совладает с юридическим                                                                                                |           |         |               |        |          | - control - control - cont | ~                                         |
|----------------------------------------------------------------------------------------------------|-----------|---------|---------------|--------|----------|----------------------------------------------------------------------------------------------------|-------------------------------------------|
| Адрес корреспонденции совпадает с юридическим           дарес корреспонденции           101000         Москва         Москва         Вавилов           101         Корпус         Строение         Каартира/офис         Сохранить |           |         | Квартира/офис |        | Строение | Корпус                                                                                                    | ~ I                                       |
| 101000 🚱 Москва 🗸 Москва 🖌 Вавилов<br>101                                                                                                    |           |         |               |        |          | 4M                                                                                                    | тонденции совпадает с юридически<br>енции |
| 101 🗸 Корпус Строение Квартира/офис Сохранить                                                                                                    |           | Вавилов | ~             | Москва | 1        | Москва                                                                                                    | 0                                         |
|                                                                                                    | Сохранить |         | Квартира/офис |        | Строение | Корпус                                                                                                    | <ul> <li>I</li> </ul>                     |
|                                                                                                    |           |         |               |        |          |                                                                                                    |                                           |

 Если данные организации отображены верно, то поставьте галочку рядом с Подтверждаю корректность предоставленных данных и принимаю условия пользовательского соглашения. Нажмите на кнопку Далее.

Внимание: если на странице есть какие-то незаполненные поля, то кнопка Далее не будет активной! Например, в строке адреса <u>обязательно</u> должны быть введены: Индекс, Регион, Город, Улица и Дом!

| olo         | Присоединение к договору                                                                               |                             |                 |             |                |  |  |  |  |  |
|-------------|----------------------------------------------------------------------------------------------------|-----------------------------|-----------------|-------------|----------------|--|--|--|--|--|
| 19          | Для завершения процедуры регистрации укажите данные организации и подтвердите присоединение к договору |                             |                 |             |                |  |  |  |  |  |
| Кассы       | 🔿 Юридическое лицо 💿 Индивидуальный предприниматель                                                    |                             |                 |             |                |  |  |  |  |  |
| 000         | ИНН индивидуального предпринимателя                                                                    |                             | ОГРН            |             |                |  |  |  |  |  |
|             | 773200328662                                                                                           | ×                           | 316774600139953 |             | ~              |  |  |  |  |  |
| reater      | Фамилия ИП                                                                                             | 12712                       |                 | Отчество ИП |                |  |  |  |  |  |
| හු          | Шарков 🗸                                                                                               | Алексей                     | ~               | Анатольевич | ~              |  |  |  |  |  |
| Настройки   | Юридический адрес                                                                                      |                             |                 |             |                |  |  |  |  |  |
|             | 101000, Москва, г Москва, Вавилова, 102                                                                |                             |                 |             | 1              |  |  |  |  |  |
|             | Адрес корреспонденции совпадает с юридическим<br>Адрес корреспонденции                                 |                             |                 |             |                |  |  |  |  |  |
|             | 101000, Москва, Москва, Вавилова, 101                                                                  |                             |                 |             | 1              |  |  |  |  |  |
|             |                                                                                                    |                             |                 |             |                |  |  |  |  |  |
|             | Подтверждаю корректность предоставленных данных и принимаю условия по                                  | ользовательского соглашения |                 |             |                |  |  |  |  |  |
|             |                                                                                                    |                             |                 |             |                |  |  |  |  |  |
|             |                                                                                                    |                             |                 |             |                |  |  |  |  |  |
|             |                                                                                                    |                             |                 |             |                |  |  |  |  |  |
|             |                                                                                                    |                             |                 |             |                |  |  |  |  |  |
|             |                                                                                                    |                             |                 |             |                |  |  |  |  |  |
|             |                                                                                                    |                             |                 |             |                |  |  |  |  |  |
|             |                                                                                                    |                             |                 |             |                |  |  |  |  |  |
|             |                                                                                                    |                             |                 |             |                |  |  |  |  |  |
|             |                                                                                                    |                             |                 |             |                |  |  |  |  |  |
| ()<br>Выход |                                                                                                    |                             |                 |             | <i>Далее</i> → |  |  |  |  |  |
|             |                                                                                                    |                             |                 |             |                |  |  |  |  |  |